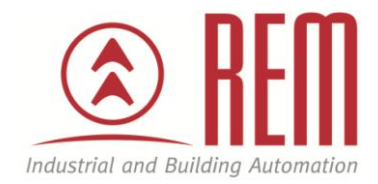

# APLIKAČNÍ POSTUP

## Komunikace se snímačem vlhkosti a teploty po protokolu Modbus RTU

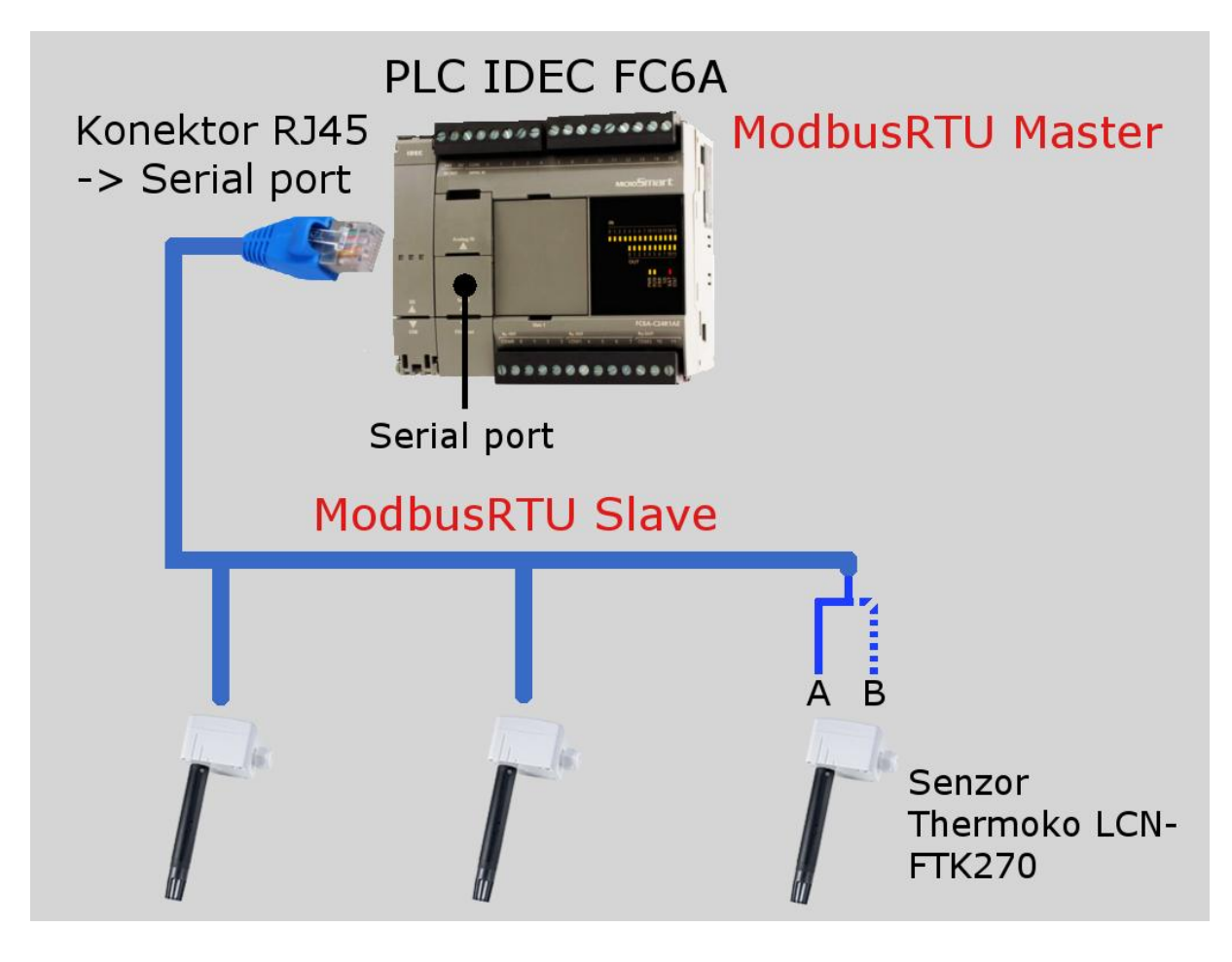

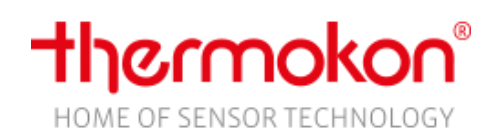

www.rem-technik.cz

### Komunikace se snímačem vlhkosti a teploty po protokolu Modbus RTU

#### Abstrakt

Tento aplikační postup ukazuje na příkladu snímače Thermokon LC-FTA54 a PLC MicroSmart FC6A od firmy IDEC postup pro zprovoznění Modbus RTU komunikace mezi PLC a snímačem. Aplikační postup je napsán co nejobecněji, aby byl použitelný i s jinými typy PLC.

#### Přílohy

- Manuál k ke snímači Thermokon LC-FTA54
- Projekt pro PLC MicroSmart

#### **HW** komponenty

- Snímač Thermokon LC-FTA54
- PLC MicroSmart FC6A-C24P1CE
- USB kabel pro nahrání projektu do PLC MicroSmart

#### SW komponenty

• Vývojové prostředí pro PLC IDEC Automation Organizer

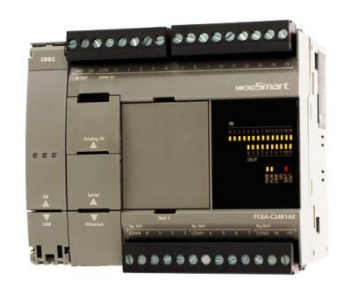

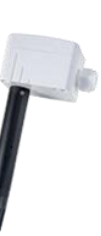

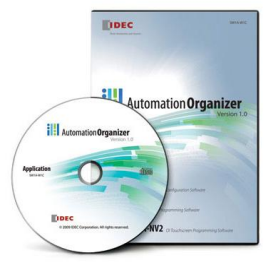

#### Důležitá poznámka

Aplikační postupy demonstrují typické úkony na konkrétních případech. Nekladou si za cíl kompletnost a v žádném případě nenahrazují návod k obsluze! Změna aplikačních postupů je vyhrazena.

#### Postup

Senzor Thermokon můžeme ponechat v původním nastavení od výrobce. To znamená

- Adresa senzoru = 1
- Mód = RTU
- Baud rate = 19200 bps
- Parita = even

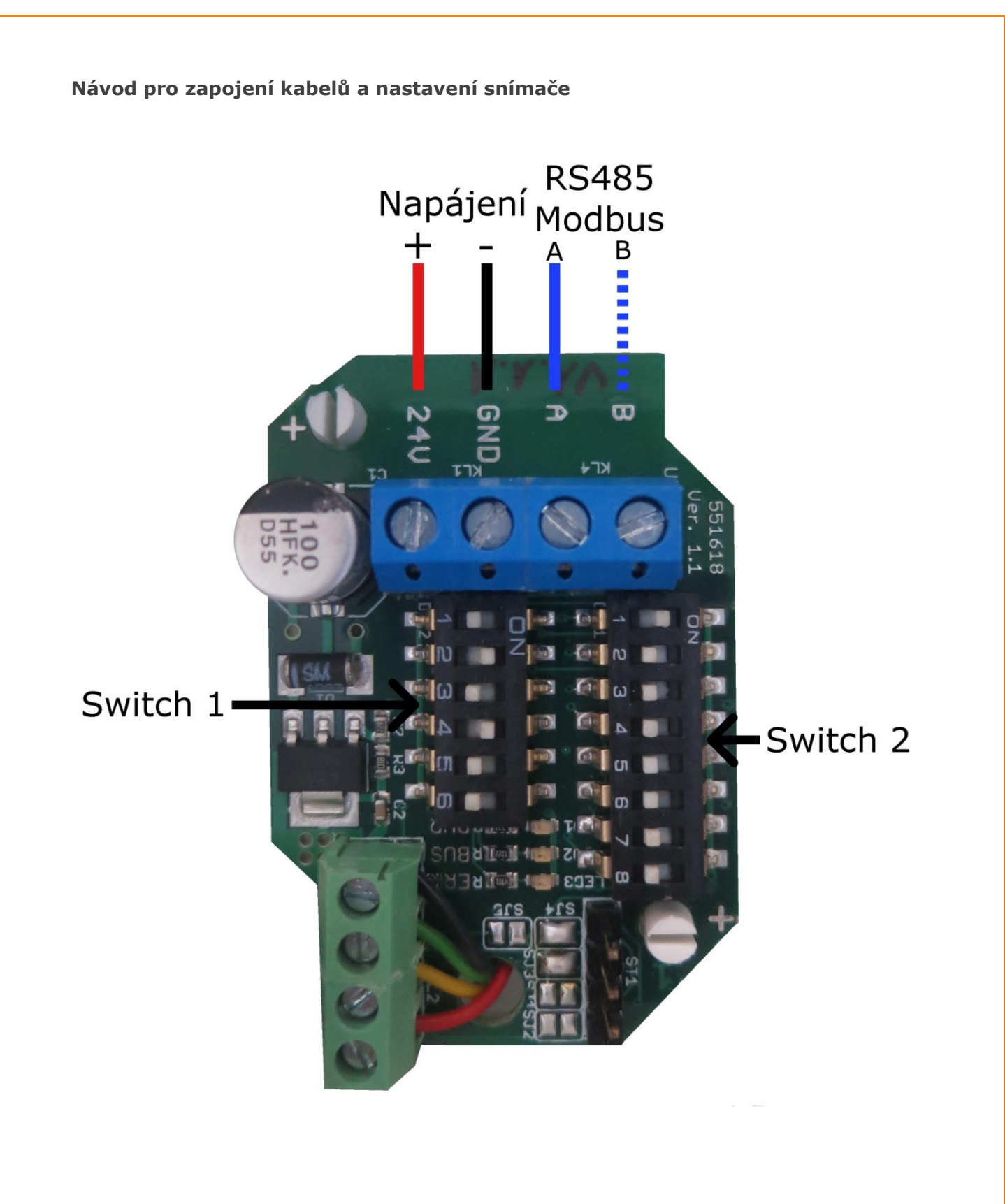

|     | Nastavení adresy zařízení                      |      |       |       |       |     |         |             |             |
|-----|------------------------------------------------|------|-------|-------|-------|-----|---------|-------------|-------------|
|     |                                                |      | S     | witch | 2     |     |         |             |             |
|     | Nastavení                                      | 0    | N     |       |       |     |         |             |             |
| _   | Switch 1                                       | E    | ΗF    | I.E.  | E F   | ٩.  |         |             |             |
| 0   | <u> </u>                                       |      | ЦГ    | ЦЦ    | ΠĽ    | Ĺ   |         |             |             |
|     |                                                | 1    | 23    | 4     | 5 6   |     |         |             |             |
| 1   |                                                |      |       |       |       |     |         | Adresse     |             |
|     |                                                | 1    | 2     | 3     | 4     | 5   | 6       | Address     |             |
| 1   | Modus / Mode                                   | off  | off   | off   | off   | off | off     | 0           |             |
| off | RTU (Standard / default)                       | on   | off   | off   | off   | off | off     | 1           |             |
| on  | ASCI                                           | off  | on    | off   | off   | off | off     | 2           |             |
| 2   | 3 Baud                                         | on   | on    | off   | off   | off | off     | 3           |             |
| off | off <b>9600</b>                                | :    | :     | :     | :     | :   | :       | :           |             |
| on  | off <b>19200</b>                               | on   | on    | on    | on    | on  | on      | 63          |             |
| off | on 38400                                       |      |       |       |       |     |         |             |             |
| on  | on <b>57600</b>                                |      |       |       |       |     |         |             |             |
| 4   | 5 Parität / Parity                             |      |       |       |       |     |         |             |             |
| on  | off even (Standard / default)                  |      |       |       |       |     |         |             |             |
| off | on odd                                         |      |       |       |       |     |         |             |             |
| 011 | on no                                          |      |       |       |       |     |         |             |             |
| 6   | Abschluss / Termination                        |      |       |       |       |     |         |             |             |
| 011 | inaktiv (Standard / default)                   |      |       |       |       |     |         |             |             |
| on  | 1200nm                                         |      |       |       |       |     |         |             |             |
|     |                                                |      |       |       |       |     |         |             |             |
| 1.  | Po nastavení snímače připojíme napájeci        | a da | atove | è kat | bely. |     |         | Zapojeni R. | 145         |
|     | <ul> <li>CND – napájecí napětí –</li> </ul>    |      |       |       |       |     | 1 2 3   | 45678       | Pin 1       |
|     | <ul> <li>A – modrý datový kabel</li> </ul>     |      |       |       |       |     |         |             |             |
|     | <ul> <li>B – modrobílý datový kabel</li> </ul> |      |       |       |       |     |         |             |             |
|     |                                                |      |       |       |       |     |         |             | R.L.45 Plug |
| 2.  | Připojíme konektor RJ45 do Serial portu        | PLC  |       |       |       |     | 0/ 0 G/ | B B/G Br/Br | 100 ID 1105 |
| -   |                                                |      |       |       |       |     |         |             |             |
| 3.  | Pripojime PLC na napajeci napeti               |      |       |       |       |     |         |             |             |

- 4. Propojíme PLC s PC skrze USB
- 5. V tuto chvíli máme nakonfigurovaný snímač a propojené PLC s PC

#### Programovaní PLC

K naprogramování PLC MicroSmart FC6A-C24P1CE využijeme SW IDEC Automation Organizer.

Postup

- 1. Karta Configuration
- 2. Položka Comm. Ports (V oblasti Function Area Settings)

|             |                      | ¥ 👩 🎵               |                  |                        |                |                    |                    |                       | -                  | -                   | projec              | t01~20160704          | 1005335207.            | pjw - WIND        |
|-------------|----------------------|---------------------|------------------|------------------------|----------------|--------------------|--------------------|-----------------------|--------------------|---------------------|---------------------|-----------------------|------------------------|-------------------|
| •           | Home 🚺               | Configuration       | Online           | View                   |                |                    |                    |                       |                    |                     |                     |                       |                        |                   |
|             | (îp)                 |                     | 6                | H۲                     | 2              | <u>.</u>           |                    |                       |                    | 31                  |                     | -                     |                        | 1                 |
| PLC<br>Type | Expansion<br>Modules | Run/Stop<br>Control | Memory<br>Backup | Input<br>Configuration | Comm.<br>Ports | External<br>Memory | Device<br>Settings | Program<br>Protection | Self<br>Diagnostic | Calendar<br>& Clock | Network<br>Settings | Network<br>Management | Connection<br>Settings | Config<br>uration |
|             | PLCs                 |                     |                  |                        |                |                    | Functio            | n Area Setti          | ngs                |                     |                     |                       |                        | SD Card           |

3. Otevře se nám dialogové ono pro nastavení komunikačního rozhraní

| Function Area Settings  |                     | 1 10 1                         | 3         |                | 1               |           |  |  |  |
|-------------------------|---------------------|--------------------------------|-----------|----------------|-----------------|-----------|--|--|--|
| Run/Stop Control        | Confi               | igure the communication ports. |           |                |                 |           |  |  |  |
| Memory Backup           | 190                 | -                              |           |                |                 |           |  |  |  |
| Input Configuration     | Communication Ports |                                |           |                |                 |           |  |  |  |
| Communication Ports     | Port                | Communication Mode             |           | Comm. Param.   | Slave No.       | Interface |  |  |  |
| External Memory Devices | 1                   | Modbus RTU Master              | Configure | 19200-8-Even-1 | (not necessary) | RS485     |  |  |  |
| Device Settings         | 2                   | Maintenance Protocol           | Configure | 9600-7-Even-1  | 0               |           |  |  |  |
| Program Protection      | 3                   |                                |           |                |                 |           |  |  |  |
| Self Diagnostic         |                     |                                |           |                |                 |           |  |  |  |
| Calendar & Clock        |                     |                                |           |                |                 |           |  |  |  |
| Network Settings        |                     |                                |           |                |                 |           |  |  |  |
| Network Management      |                     |                                |           |                |                 |           |  |  |  |
| Connection Settings     |                     |                                |           |                |                 |           |  |  |  |
|                         |                     |                                |           |                |                 |           |  |  |  |
|                         |                     |                                |           |                |                 |           |  |  |  |
|                         |                     |                                |           |                |                 |           |  |  |  |
|                         |                     |                                |           |                |                 |           |  |  |  |
|                         |                     |                                |           |                |                 |           |  |  |  |
|                         |                     |                                |           |                |                 |           |  |  |  |
|                         |                     |                                |           |                |                 |           |  |  |  |
|                         |                     |                                |           |                |                 |           |  |  |  |
|                         |                     |                                |           |                |                 |           |  |  |  |
|                         |                     |                                |           |                |                 |           |  |  |  |
|                         |                     |                                |           |                |                 |           |  |  |  |
|                         |                     |                                |           |                |                 |           |  |  |  |
| <u>D</u> efault         |                     |                                |           |                |                 | OK Cancel |  |  |  |

#### 4. Nastavíme komunikační protokol Modbus RTU a PLC jako Master

| Сог | Communication Ports |                                       |           |                |                 |           |  |  |  |  |
|-----|---------------------|---------------------------------------|-----------|----------------|-----------------|-----------|--|--|--|--|
| [   | Port                | Communication Mode                    |           | Comm. Param.   | Slave No.       | Interface |  |  |  |  |
|     | 1                   | Modbus RTU Master 🛛 🔻                 | Configure | 19200-8-Even-1 | (not necessary) | RS485     |  |  |  |  |
|     | 2                   | Maintenance Protocol<br>User Protocol | Configure | 9600-7-Even-1  | 0               |           |  |  |  |  |
|     | 3                   | Data Link Master<br>Data Link Slave   |           |                |                 |           |  |  |  |  |
|     |                     | Modbus RTU Master<br>Modbus RTU Slave |           |                |                 |           |  |  |  |  |

9 7

#### 5. Nastavíme komunikační rozhraní na RS485

| C     |        |      | D     |
|-------|--------|------|-------|
| COM   | munica | TIOD | POPTS |
| COIII | municu |      | 10103 |
|       |        |      |       |

| innunc |                      |           |                |                 |                 |  |  |  |  |  |
|--------|----------------------|-----------|----------------|-----------------|-----------------|--|--|--|--|--|
| Port   | Communication Mode   |           | Comm. Param.   | Slave No.       | Interface       |  |  |  |  |  |
| 1      | Modbus RTU Master    | Configure | 19200-8-Even-1 | (not necessary) | RS485 🔻         |  |  |  |  |  |
| 2      | Maintenance Protocol | Configure | 9600-7-Even-1  | 0               | RS232C<br>RS485 |  |  |  |  |  |
| 3      |                      |           |                |                 |                 |  |  |  |  |  |

- 6. Klikneme na tlačítko Configure a otevře se nám dialogové okno pro nastavení/čtení registrů zařízení typu slave
- 7. Nastavíme konfiguraci spojení kliknutím na tlačítko Communiacation Settings

| Request     | Execution Device        | Error Status<br>Use      | D0100     | OUnuse   | Usa<br>Up                  | e a single DR for all co<br>date error status only | mmunication requests<br>when communication fails |              |
|-------------|-------------------------|--------------------------|-----------|----------|----------------------------|----------------------------------------------------|--------------------------------------------------|--------------|
| Req.<br>No. | Function Code           | Master<br>Device Address | Data Size | Word/Bit | Slave Number<br>(0 to 247) | Modbus Slave<br>Address                            | Req. Execution<br>Device                         | Error Status |
| 1           | 04 Read Input Registers | D0000                    | 1         | Word     | 1                          | 300586                                             |                                                  | D0100        |
| 2           | 04 Read Input Registers | D0010                    | 1         | Word     | 1                          | 300588                                             |                                                  | D0101        |
| 3           |                         |                          |           |          |                            |                                                    |                                                  |              |
| 4           |                         |                          |           |          |                            |                                                    |                                                  |              |
| 5           |                         |                          |           |          |                            |                                                    |                                                  |              |
| 6           |                         |                          |           |          |                            |                                                    |                                                  |              |
| 7           |                         |                          |           |          |                            |                                                    |                                                  |              |
| 8           |                         |                          |           |          |                            |                                                    |                                                  |              |
| 9           |                         |                          |           |          |                            |                                                    |                                                  |              |
| 10          |                         |                          |           |          |                            |                                                    |                                                  |              |
|             |                         |                          |           |          |                            |                                                    |                                                  |              |

8. Otevře se dialogové okno, do kterého vyplníme údaje dle nastavení snímače a potvrdíme kliknutím na tlačítko OK

| Communication Settings       | ? <mark>×</mark> |
|------------------------------|------------------|
| Baud Rate(bps):              | 19200            |
| Parity:                      | Even 💌           |
| Stop Bit:                    | 1                |
| Retry Cycle:                 | 1                |
| Receive Timeout (10ms):      | 50               |
| Transmission Wait Time (ms): | 0                |
|                              | OK Cancel        |

9. Nastavíme přístup k registrům snímače. Ty se podle manuálu ke snímači nalézají na adresách 585 a 587 (DEC) avšak je nutná zadat 586 a 588 (DEC) z důvodu, že PLC indexuje adresy od 0 a snímač od 1. V prvním sloupci tabulky vybereme 04 Read Input Registers (Registry pouze ke čtení). Ve druhém sloupci tabulky vybereme počátek paměťového prostoru PLC, kde se data uloží. Třetím sloupcem nastavujeme počet WORDu, které budeme číst a také kolik si jich vyhradí v paměti PLC. Do sloupce Slave Number zapíšeme adresu snímače (V našem případě 1). Adresy zařízení se v jedné sítí nesmí shodovat! Poslední sloupec tabulky slouží k výběru registru, který se bude číst ze zařízení Slave (Snímač). Pro nás platí 586 = vlhkost, 588 = teplota. Hodnota stovek tisíc (**3**0586) se doplní automaticky podle výběru v prvním sloupci. Nastavení potvrdíme kliknutím na tlačítko OK.

| Modbus F    | RTU Master Request Table (Port1)                  |                          |             |                |                            |                         |                          | ? <mark>×</mark>          |
|-------------|---------------------------------------------------|--------------------------|-------------|----------------|----------------------------|-------------------------|--------------------------|---------------------------|
| Reques      | t Execution Device                                | Error Status             |             |                |                            |                         |                          |                           |
| OUse        | Unuse                                             | Use                      | D0100       | OUnuse         | 🔲 Use                      | e a single DR for all c | ommunication requests    |                           |
|             | Update error status only when communication fails |                          |             |                |                            |                         |                          |                           |
| Req.<br>No. | Function Code                                     | Master<br>Device Address | Data Size   | Word/Bit       | Slave Number<br>(0 to 247) | Modbus Slave<br>Address | Req. Execution<br>Device | Error Status              |
| 1           | 04 Read Input Registers 🗸 🗸                       | D0000                    | 1           | Word           | 1                          | 300586                  |                          | D0100                     |
| 2           | 04 Read Input Registers                           | D0010                    | 1           | Word           | 1                          | 300588                  |                          | D0101                     |
| 3           |                                                   |                          |             |                |                            |                         |                          |                           |
| 4           |                                                   |                          |             |                |                            |                         |                          |                           |
| 5           |                                                   |                          |             |                |                            |                         |                          |                           |
| 6           |                                                   |                          |             |                |                            |                         |                          |                           |
| 7           |                                                   |                          |             |                |                            |                         |                          |                           |
| 8           |                                                   |                          |             |                |                            |                         |                          |                           |
| 9           |                                                   |                          |             |                |                            |                         |                          |                           |
| 10          |                                                   |                          |             |                |                            |                         |                          |                           |
|             |                                                   |                          |             |                |                            |                         |                          |                           |
|             |                                                   |                          |             |                |                            |                         |                          |                           |
|             |                                                   |                          |             |                |                            |                         |                          |                           |
| Cor         | mmunication <u>S</u> ettings <u>I</u> mport       | <u>Export</u>            | Use hexaded | imal value for | slave address              |                         |                          | <u>O</u> K <u>C</u> ancel |

#### 10. Konfigurace je tímto hotová a nyní ji nahrajeme do PLC 11. Otevřeme si kartu Online

|                                           | <b>—</b>   | project01~2016                 | 07041005335207.pjw - WINDL | DR            |
|-------------------------------------------|------------|--------------------------------|----------------------------|---------------|
| Home Configuration                        |            |                                |                            |               |
| Download Upload Run-Time Device Data List | Start Stop | Custom - APID Monitor<br>Batch | Simulation                 | Set Up        |
| Transfer                                  | PLC        | Monitor                        | Simulation                 | Communication |

12. Klikneme na tlačítko Download

13. Rozbalí se dialogové okno pro nahrání programu do PLC. Všechna nastavení necháme defaultní a vše potvrdíme tlačítkem OK. Vyčkáme než se program do PLC nahraje. Ani po nahrání neodpojujeme USB kabel, abychom si mohli data ze snímače prohlédnout.

| Transfer Mode                         |                       |                       |        |
|---------------------------------------|-----------------------|-----------------------|--------|
| ⊚ <u>B</u> inary <u>●</u> ASCII       |                       |                       |        |
| Download Options                      |                       |                       |        |
| 🗷 A <u>u</u> tomatic start after down | oad                   |                       |        |
| Keep output during downlo             | ad                    |                       |        |
| Suspend I/O force before d            | lownload              |                       |        |
| Automatic de <u>v</u> ice clear afte  | r download            |                       |        |
| Write <u>P</u> ID module paramete     | ers after download    |                       |        |
| Synchronize P <u>L</u> Cclock with    | your computer clock a | fterdownload          |        |
| Write device data file to the         | PLC after download    | <u>S</u> etting       |        |
| Download comment data                 | S <u>e</u> tting      |                       |        |
| Download web pages                    |                       |                       |        |
| 🗹 Download system <u>s</u> oftware    | Latest version 💌      | De <u>t</u> ail       |        |
| Program Information                   |                       |                       |        |
| Program Size:                         | 36                    | bytes (Max: 72,000 by | tes)   |
| Comment Size:                         | 44                    | bytes (Max: 262,000 b | ytes)  |
| Web page Size:                        | 180224                | bytes (Max: 2,621,440 | bytes) |
|                                       |                       |                       |        |
|                                       |                       |                       |        |
|                                       |                       |                       |        |
|                                       |                       |                       |        |

- 14. Nyní je náš program v PLC a senzor by měl začít komunikovat s PLC (Posílat mu data o teplotě a vlhkosti). To ověříme výčtem dat z paměti PLC.
- 15. Otevřeme kartu Online
- 16. Klikneme na tlačítko Monitor
- 17. Po připojení PLC klikneme na tlačítko Batch, které vyvolá dialogové okno.

|                                                           | The second second | project01~201607041005335207.pjw - WINDLDR   |               |  |  |  |
|-----------------------------------------------------------|-------------------|----------------------------------------------|---------------|--|--|--|
| Home Configuration 50nline View                           |                   |                                              |               |  |  |  |
| Download Upload Run-Time Device Program Data List Confirm | Start Stop        | aston • 1/2 PID Monitor<br>atch<br>preed I/O | Set Up        |  |  |  |
| Transfer                                                  | PLC               | Monitor Simulation                           | Communication |  |  |  |

| Batch Monitor                        |      |     |                       |    |               |    |           |    |    |    |   |
|--------------------------------------|------|-----|-----------------------|----|---------------|----|-----------|----|----|----|---|
| Device: D (Data Register (D0000 to D |      |     | )7999)) <b>18 -</b> 0 |    | Monitor Type: |    | : DEC (W) |    | -  |    |   |
| Comment                              |      |     |                       |    |               |    |           |    |    |    |   |
|                                      | +0   | +1  | +2                    | +3 | +4            | +5 | +6        | +7 | +8 | +9 | - |
| D0000                                | 220  | 0   | 0                     | 0  | 0             | 0  | 0         | 0  | 0  | 0  |   |
| D0010                                | 3000 | 0   | 0                     | 0  | 0             | 0  | 0         | 0  | 0  | 0  |   |
| D0020                                | 0    | 0   | 0                     | 0  | 0             | 0  | 0         | 0  | 0  | 0  |   |
| D0030                                | 0    | 0   | 0                     | 0  | 0             | 0  | 0         | 0  | 0  | 0  |   |
| D0040                                | 0    | 0   | 0                     | 0  | 0             | 0  | 0         | 0  | 0  | 0  |   |
| D0050                                | 0    | 0   | 0                     | 0  | 0             | 0  | 0         | 0  | 0  | 0  |   |
| D0060                                | 0    | 0   | 0                     | 0  | 0             | 0  | 0         | 0  | 0  | 0  |   |
| D0070                                | 0    | 0   | 0                     | 0  | 0             | 0  | 0         | 0  | 0  | 0  |   |
| D0080                                | 0    | 0   | 0                     | 0  | 0             | 0  | 0         | 0  | 0  | 0  |   |
| D0090                                | 0    | 0   | 0                     | 0  | 0             | 0  | 0         | 0  | 0  | 0  |   |
| D0100                                | 256  | 256 | 0                     | 0  | 0             | 0  | 0         | 0  | 0  | 0  |   |
| D0110                                | 0    | 0   | 0                     | 0  | 0             | 0  | 0         | 0  | 0  | 0  |   |
| D0120                                | 0    | 0   | 0                     | 0  | 0             | 0  | 0         | 0  | 0  | 0  |   |
| D0130                                | 0    | 0   | 0                     | 0  | 0             | 0  | 0         | 0  | 0  | 0  |   |
| D0140                                | 0    | 0   | 0                     | 0  | 0             | 0  | 0         | 0  | 0  | 0  |   |
| D0150                                | 0    | 0   | 0                     | 0  | 0             | 0  | 0         | 0  | 0  | 0  |   |
| D0160                                | 0    | 0   | 0                     | 0  | 0             | 0  | 0         | 0  | 0  | 0  | - |

#### 18. V dialogovém okně nastavíme přehled registrů D(Data register(D0000-D7999))

19. Nyní vidíme na pozici D0000 hodnotu vlhkosti s přesností na jednu desetinu procenta a na pozici D0010 hodnotu teploty s přesností na dvě desetiny stupně Celsia

#### Závěr

Tento návod se dá použít také pro další senzory firmy Thermokon, které disponují komunikací Modbus. Výše uvedený ukázkový program naleznete ve složce s tímto návodem, stejně tak manuál ke snímači.